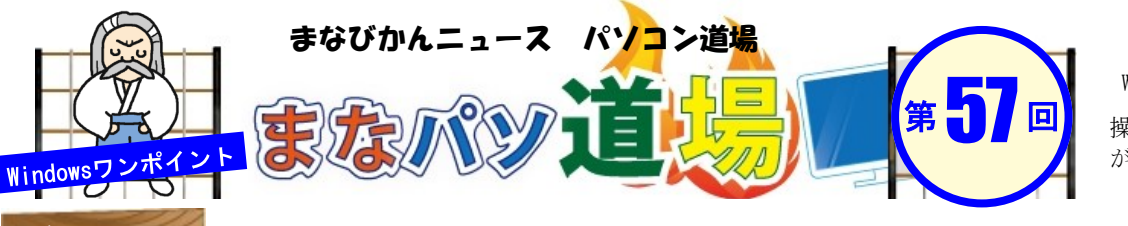

紙面記載の画面は Windows7 + Office2013

日帯級

初級レ

べ

ル

茶帯

級

中

級 レベ

ル

黒帯

級

上級レ

べ

ル

操作環境によっては表示 が異なる場合があります

## 複数条件に該当するのは?

左の表を見てみよう。

| 論理積の半 | 定     |
|-------|-------|
|       | 論理積の半 |

|    | A           | В  | С    | D  | E        | F |  |  |  |  |
|----|-------------|----|------|----|----------|---|--|--|--|--|
| 1  | 第1回 どうぶつレース |    |      |    |          |   |  |  |  |  |
| 2  | エントリー       | 予選 | オッズ  | 性別 | 評        |   |  |  |  |  |
| 3  | うさぎ         | 1  | 1.9  | オス | ニンジンしだい  |   |  |  |  |  |
| 4  | レッサーバンダ     | 8  | 5.5  | オス | かわいいのに凶暴 |   |  |  |  |  |
| 5  | うま          | 4  | 2.9  | メス | 気分しだい    |   |  |  |  |  |
| 6  | にわとり        | 6  | 4.1  | オス | よそ見注意    |   |  |  |  |  |
| 7  | カビバラ        | 10 | 12.5 | メス | やる気なし    |   |  |  |  |  |
| 8  | かめ          | 9  | 11.1 | メス | コツコツだが   |   |  |  |  |  |
| 9  | しまうま        | 2  | 2.3  | メス | 最近ねむい    |   |  |  |  |  |
| 10 | ເນຊ         | 3  | 2.7  | オス | より道するかも  |   |  |  |  |  |
| 11 | くま          | 7  | 5.3  | メス | 冬眠中      |   |  |  |  |  |
| 12 | ねこ          | 5  | 3.4  | オス | ッンデレ     |   |  |  |  |  |

だが、この手の判定はエクセルでよく出てくるので、考え方 をマスターしよう。 「○○かつ□□かつ△△」とは、言い換えれば、 「○○と□□と△△の全てを満たす」だ。図1参照。

この表から以下の条件に該当したらF列に●を付けたい。

こういった「○○かつ□□かつ△△」を式で表せば良いわけ

予選:5位以内、オッズ:6.5以内、性別:メス

これを論理積という。

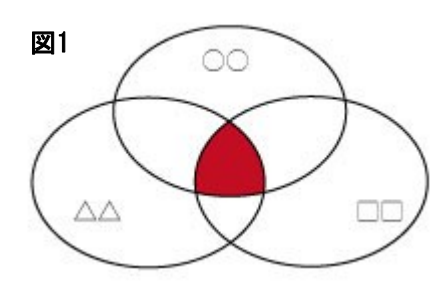

要するに赤く交差している部分を求め ればよいことになる。

予選:5位以内 → <=5 オッズ:6.5以内 → **<=6**.5 性別:メス → ="メス"

これを式にすればできそうだ。

セルF3に以下を入力して、12行目までコピー。 =IF(AND(B3<=5,C3<=6.5,D3=″メス″), ″●″, ″″)

|    | A           | В  | С    | D  | E        | F |    |  |
|----|-------------|----|------|----|----------|---|----|--|
| 1  | 第1回 どうぶつレース |    |      |    |          |   |    |  |
| 2  | エントリー       | 予選 | オッズ  | 性別 | 評        |   |    |  |
| 3  | うさぎ         | 1  | 1.9  | オス | ニンジンしだい  |   |    |  |
| 4  | レッサーバンダー    | 8  | 5.5  | オス | かわいいのに凶暴 |   | コピ |  |
| 5  | うま          | 4  | 2.9  | メス | 気分しだい    | • |    |  |
| 6  | にわとり        | 6  | 4.1  | オス | よそ見注意    |   |    |  |
| 7  | カビバラ        | 10 | 12.5 | メス | やる気なし    |   |    |  |
| 8  | かめ          | 9  | 11.1 | メス | コツコツだが   |   |    |  |
| 9  | しまうま        | 2  | 2.3  | メス | 最近ねむい    | • |    |  |
| 10 | ເນຊ         | 3  | 2.7  | オス | より道するかも  |   |    |  |
| 11 | くま          | 7  | 5.3  | メス | 冬眠中      |   |    |  |
| 12 | ねこ          | 5  | 3.4  | オス | ッンデレ     |   | +  |  |
| 13 |             |    |      |    |          |   |    |  |
|    |             |    |      |    |          |   |    |  |